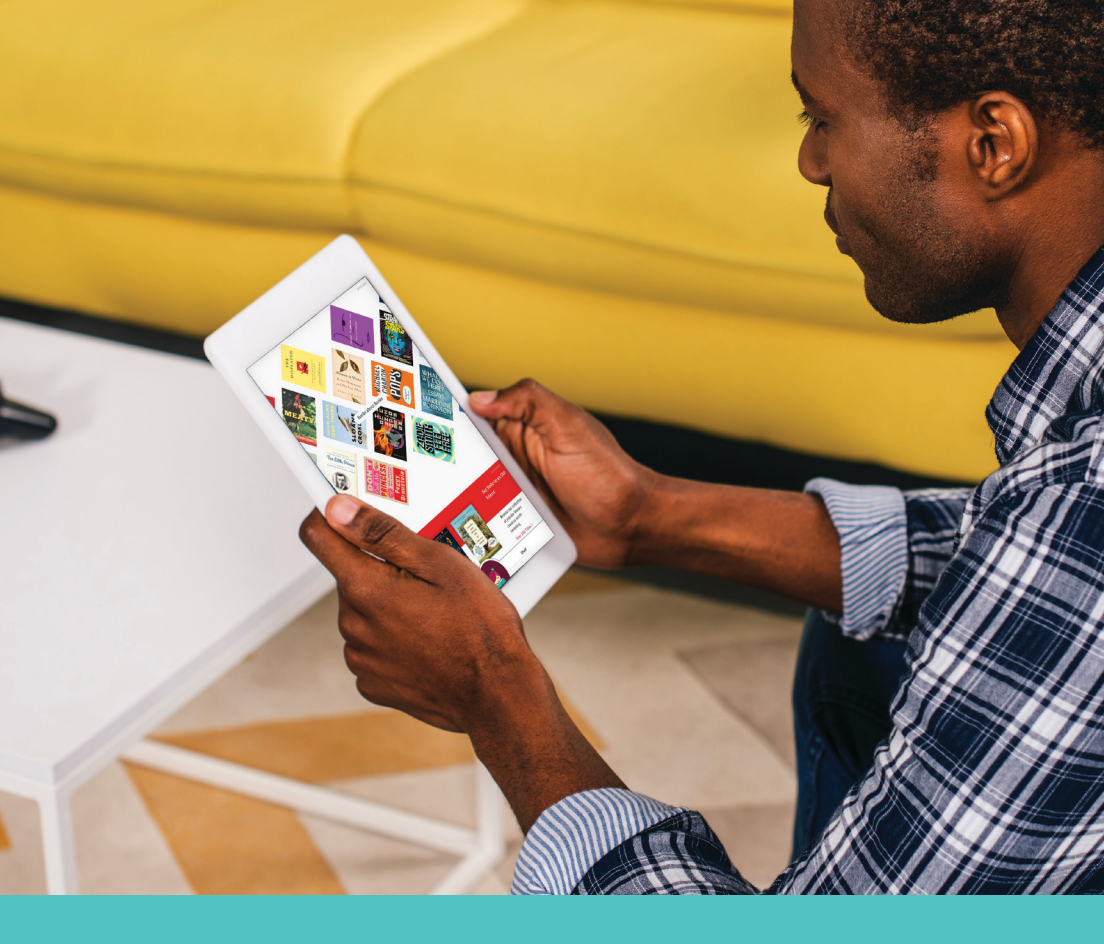

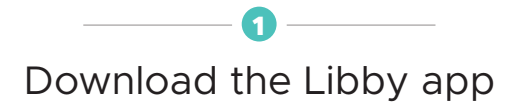

Find our library

## Enter your library card & PIN

Borrow a title & start reading or listening

## Navigate Libby.

To label navigation icons, go to Home > Settings, tap Customize Navigation, and turn on labeled icons.

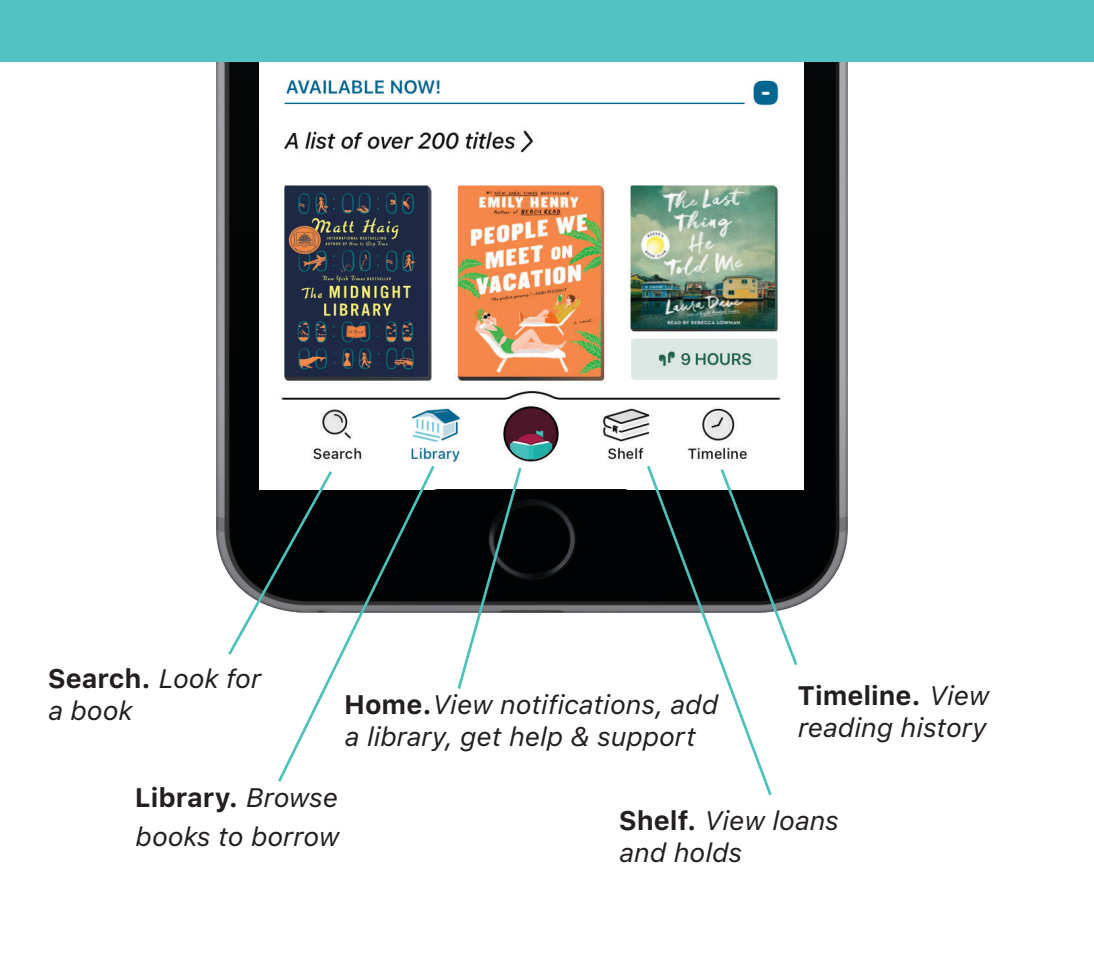

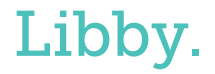